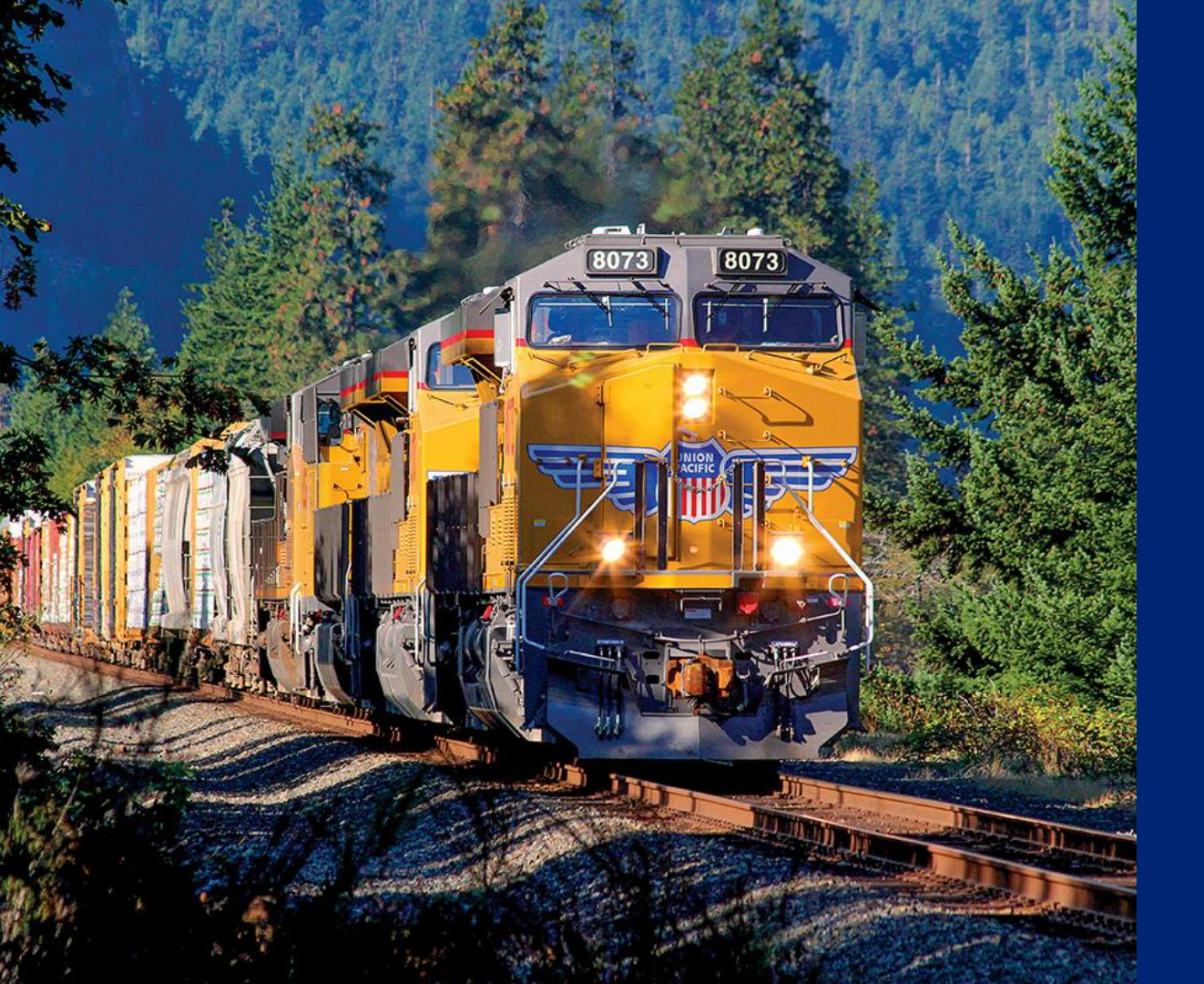

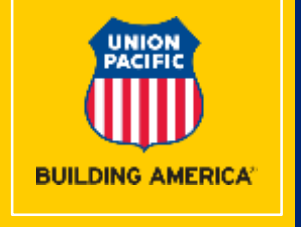

# Shipment Management

2019

#### Release & Sequence Process

#### 2

# **Release & Sequence Process**

- Union Pacific has developed a simple way to import, line up, and release rail cars to a track.
- Utilizing this new process may help reduce the impact of Not Prepared for Service tariff charges.
- Additionally, it provides crews with accurate work orders, which enables the work do be done more efficiently.

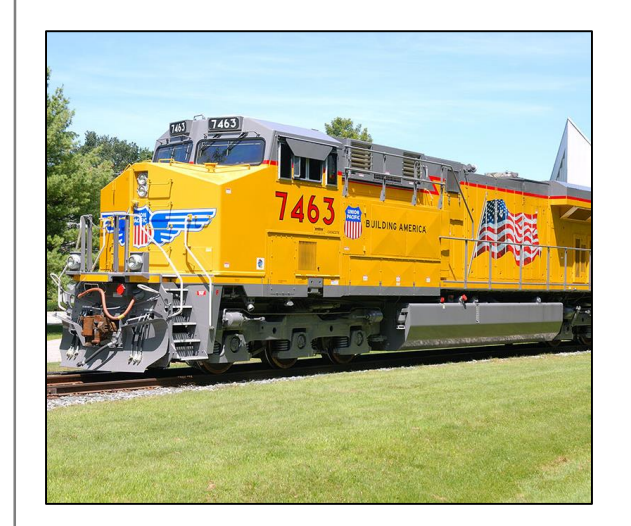

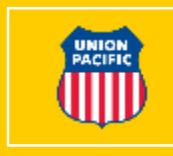

## Release & Sequence Option Optional Process

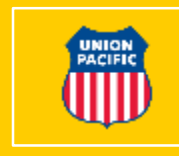

### CUSTOMER

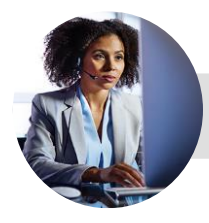

**UP SYSTEM** 

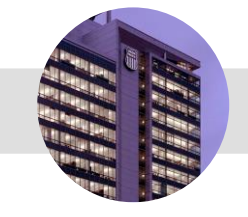

Cars billed via EDI or **MyUPRR.com**  Customer billing placed in pending status until car is released

### THIRD PARTY OR CUSTOMER

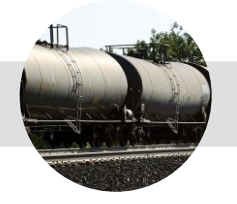

#### **UP CREW**

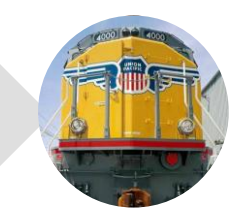

After cars are physically placed on the pull track, user logs into **Shipment Management** to line up and release the cars Cars pulled from track quickly and safely

### Shipment Management Where to Access

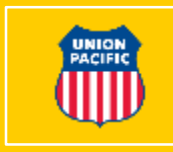

- Available from MyUPRR.com
  home screen
- Located under Ship tab
- Alternatively available in My Favorites and Recent if previously accessed

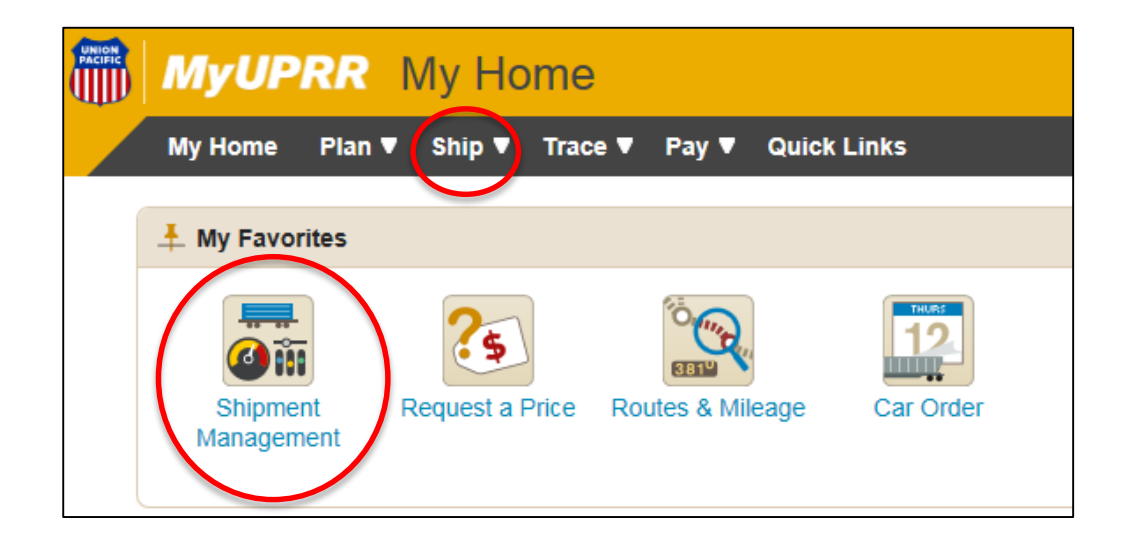

### Shipment Management Dashboard Features

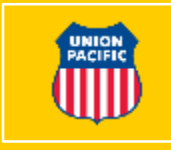

- Dashboard provides a summary view of equipment inventory (empties and loads) for your location(s)
- To access Release and Sequence screen, click on At Industry box

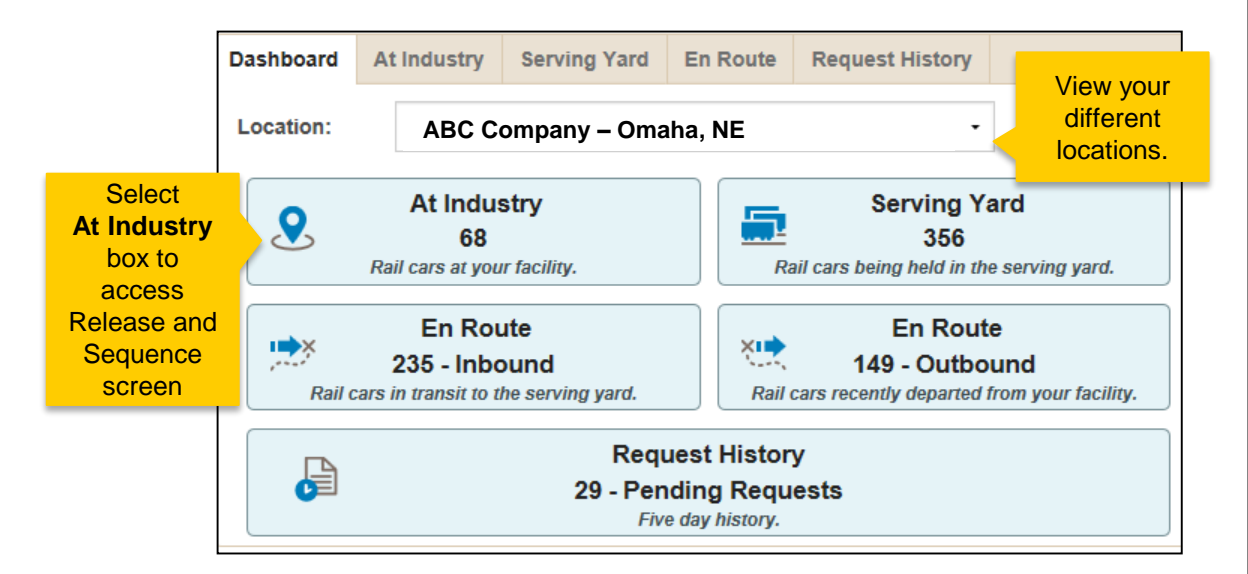

## Shipment Management At Industry

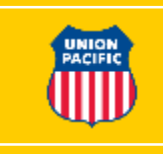

|                   | D                                   | ashboard                          | At Industry |       | Serving Yard | En Route       | History of | Reques    | te<br>Coloct the |               |                   |                   |
|-------------------|-------------------------------------|-----------------------------------|-------------|-------|--------------|----------------|------------|-----------|------------------|---------------|-------------------|-------------------|
|                   | Location: ABC COMPANY - OMAHA, NE   |                                   |             |       |              |                |            |           | Locat<br>(see be | tion<br>elow) |                   |                   |
| Select<br>Release | Release Switch Cancel Request Reloa |                                   |             |       |              |                | d          | Report Z  | TS Change        | Waybill       |                   |                   |
|                   | 47 Cars At Industry                 |                                   |             |       |              |                |            |           |                  |               |                   |                   |
|                   |                                     | Equipment<br>ID                   | L/E         | Owner | E            | Equipment Type |            | Commodity |                  | ZTS           | Status            | Event Time        |
|                   |                                     | SHMC10 ▼                          | Е           | SC    | C4S - Cove   | red Hopper     |            |           |                  | 01-848-<br>00 | AP                | 02/04 12:44<br>PM |
|                   |                                     | SHMC4 • E FC C4S - Covered Hopper |             |       |              |                |            |           | 01-848-<br>00    | AP            | 02/04 12:44<br>PM |                   |

#### Location Information:

- Customer Switched select the switch location
- 3rd Party with Single Customer utilize the customer's location
- 3rd Party with Multiple Customers select the 3rd Party location

### Shipment Management Release

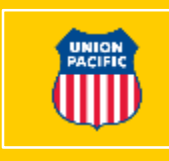

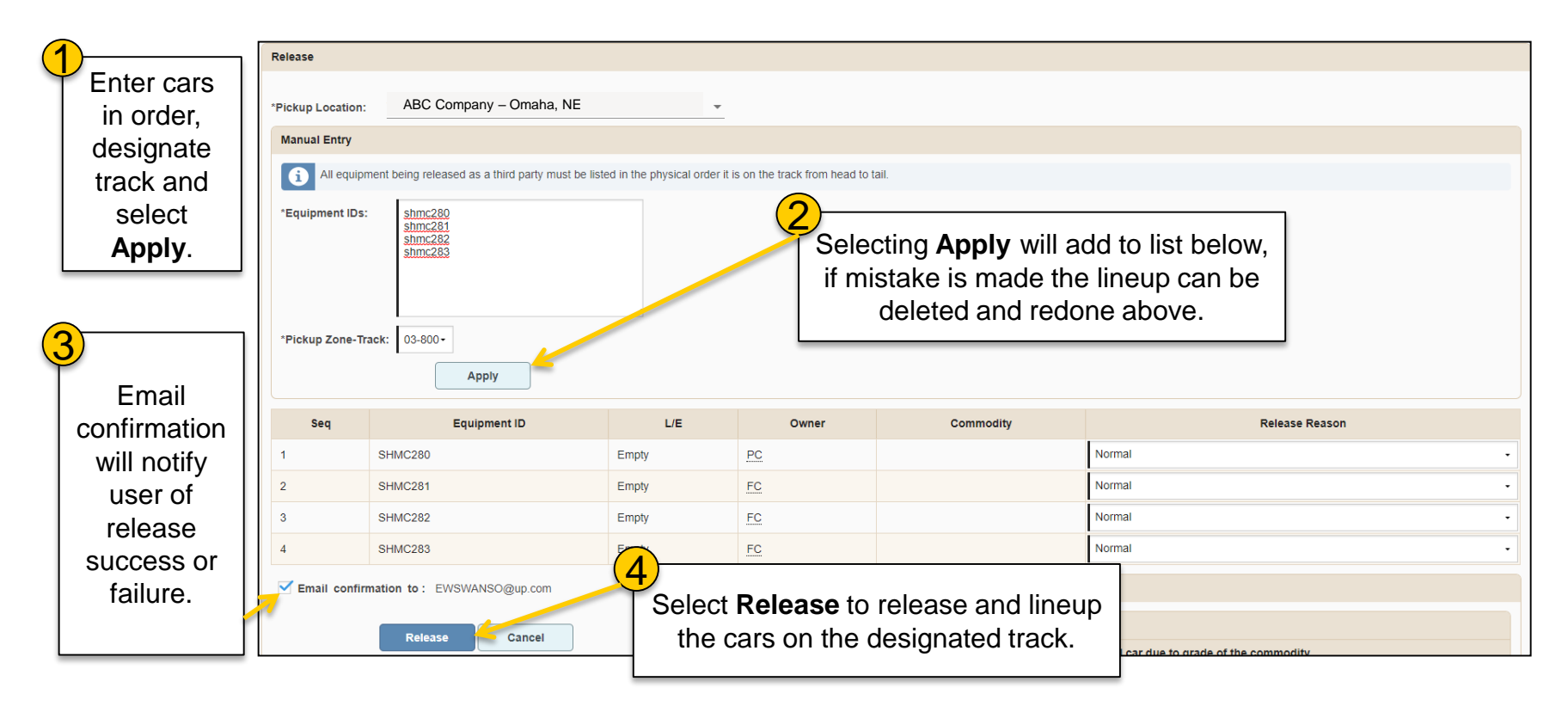

### Shipment Management Review History

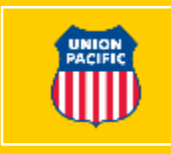

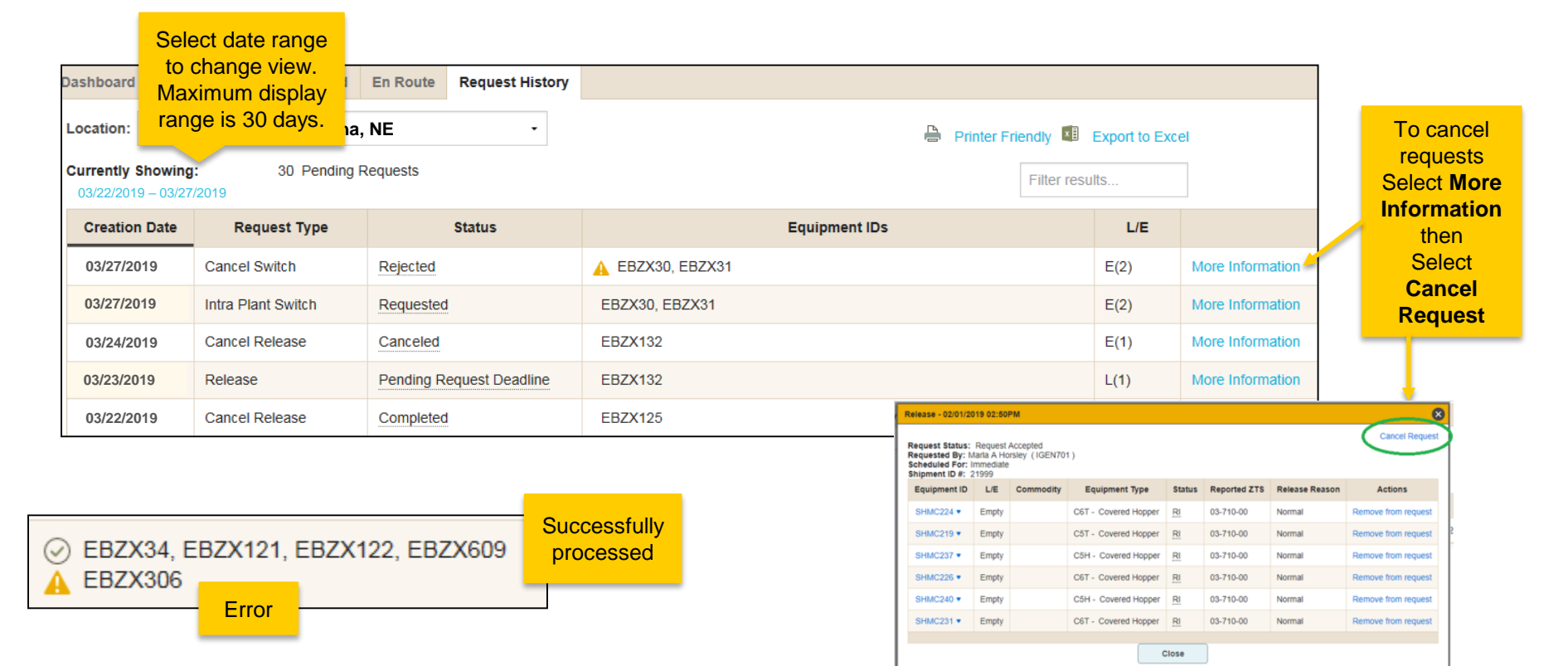